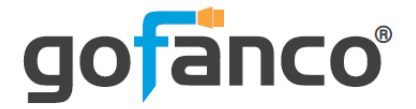

# 18G HDBaseT 8x8 Matrix Switcher User's Guide

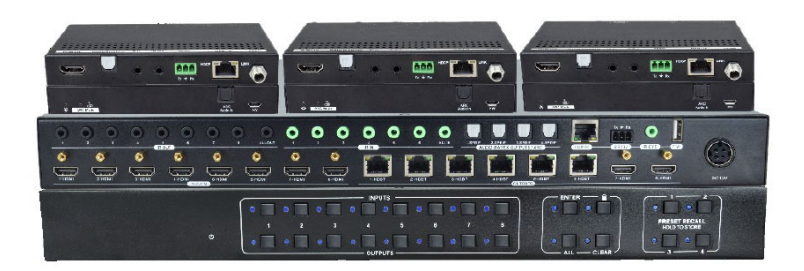

P/N:Matrix88-HDBT

Thank you for purchasing from gofanco. Our products aim to meet all your connectivity needs wherever you go. For optimum performance and safety, please read the instructions carefully and keep this User's Guide for future reference. If you need more information about our products, please visit www.gofanco.com. For technical support, email us at support@gofanco.com. For drivers or manual download, please go to www.gofanco.com/download.

# Important Safety Notices

 $Please \, read \, safety \, instructions \, carefully \, before \, installation \\ and \, operation.$ 

- Please pay close attention to all warnings and hints for this device
- Do not expose this unit to rain, heavy moisture, or liquid
- Do not put any items into the device or attempt to modify its operation
- Do not repair the device or open the enclosure without professional guidance to avoid electric shocks. Doing so may void your warranty
- Keep the product in a well-ventilated location to avoid damage from overheating
- Shut off power and make sure environment is safe before installation
- Do not plug the HDMI cables and IR cables in/out when the device is in use to avoid cable damage. Make sure they are plugged into the correct ports
- Use the included power adapter only. Make sure the specification matches if using 3rd-party DC power adapters

# Introduction

The 18G HDBaseT 8x8 Matrix allows you to select and switch between any of the 8 HDMI source devices to display on any of the 6 HDBaseT outputs and 2 HDMI outputs.

# Features

- Transmits HDMI signals in 1080p up to 70 meters and 4K signals up to 40 meters over high quality CAT cable via HDBaseT technology
- Local HDMI port transmits 4K signals up to 8 meters via HDMI cable for additional HDMI extension
- Supports Power over Cable (PoC) technology, allowing the HDBaseT receivers to be powered by the Matrix over CAT cables
- Supports bidirectional IR remote control to control the source device or display device from long distances
- Smart EDID management allows you to select the output resolution to match the connected displays
- Compliant with HDMI 2.0 and HDCP 2.2 specifications

# Installation Requirements

- HDMI source device (DVD player, set top box, PC, etc.)
- HDMI display device (SDTV/Monitor, HDTV/ Monitor, projector, etc.)
- HDMI cables (not included)
- CAT cables (not included)

# **Package Contents**

18G HDBaseT 8x8 Matrix

- 1x 18G HDBaseT 8x8 Matrix
- 2x Mounting ears with 6 screws
- 4x Plastic pads
- 1x IR remote control
- 7x IR receiver cables
- 8x IR emitter cables
- 1x RS232 cable (3-pin to DB-9)
- 1x Power adapter (Output: 12V/10A)
- 1x Power cord
- 1x User manual

HDBaseT Receiver

- 6x HDBaseT Receivers
- 12x Mounting ears with 24 screws
- 24x Plastic pads
- 6x 3-pin Terminal blocks

# **Product Layout**

HDBaseT 8x8 Matrix

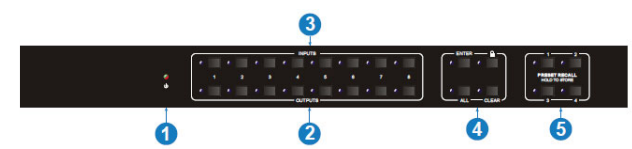

Figure 1: HDBaseT 8x8Matrix Front Panel Layout

| No. | Name          | Description                                                                                                    |
|-----|---------------|----------------------------------------------------------------------------------------------------|
| 1   | Power LED     | Green: The Matrix is powered on<br>Red: The Matrix is in standby mode                                                                            |
| 2   | Outputs       | Eight buttons and eight activity LEDs for<br>output channel selection                                                                            |
| 3   | Inputs        | Eight buttons and eight activity LEDs for input source selection                                                                                 |
| 4   | Menu Buttons  | Enter: Confirm button<br>LOCK: Lock or unlock the front panel buttons<br>ALL: Select all<br>CLEAR: Cancel                                        |
| 5   | Preset Recall | Press and hold the desired button (1-4) to<br>save the current Matrix status<br>Press a corresponding button (1-4) to recall<br>the saved preset |

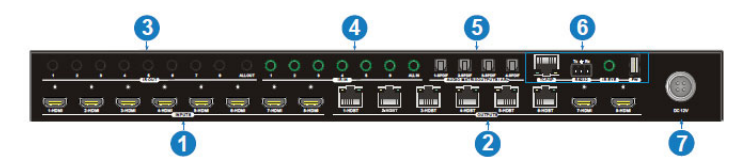

Figure 2: HDBaseT 8x8 Matrix Rear Panel Layout

| 1-No. | Name              | Description                                                                                                    |
|-------|-------------------|----------------------------------------------------------------------------------------------------|
| 1     | HDMI Inputs       | Connects to your HDMI source devices                                                                                                    |
| 2     | Outputs           | HDBT (1-6): Connects to the included HDBaseT<br>Receiver(s) using CAT cables<br>HDMI (7-8): Connects to HDMI display(s) using<br>HDMI cables                                                                                                    |
| 3     | IR OUT            | 1-8: Connects to IR emitter cable(s) to control<br>your source device(s) from a remote HDBaseT<br>receiver<br>All OUT: Connects to an IR emitter cable sends<br>IR signal which is received from all HDBaseT<br>receivers                                                                                                    |
| 4     | IR IN             | 1-6: Connects to IR receiver cable(s). Each IR IN<br>is associated with the IR OUT of the respective<br>HDBaseT receiver                                                                                                    |
| 5     | Audio Outputs/ARC | Four Toslink outputs to connect speakers or<br>amplifiers for HDMI input audio de-embedding or<br>HDBT/HDMI output audio de-embedding, and<br>ARC audio output from the HDBaseT receivers<br>Default: HDBT 1-4 output audio de-embedding                                                                                                    |
| 6     | Control           | TCP/IP: Connects to a control device (e.g. PC) to<br>control the Matrix by GUI.<br>RS232: Connects to a control device (e.g. PC) to<br>control the Matrix, or connect a third party device<br>controlled by RS232 commands<br>IR EVE: Connects to an IR receiver cable to<br>control the Matrix by the included IR remote<br>control<br>FIRMWARE: Micro USB port for firmware update |
| 7     | Power Jack        | Connects to the included power adapter                                                                                                    |

#### HDBaseT Receiver

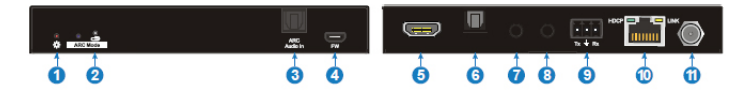

#### Figure 3: HDBaseT Receiver Layout

| No. | Name           | Description                                                                                                    |
|-----|----------------|----------------------------------------------------------------------------------------------------|
| 1   | Power LED      | Red when powered on                                                                                                    |
| 2   | ARC Mode       | Press the button with a paper clip or other<br>sharp object to enable ARC mode, the left<br>LED will light up blue. Press it again to<br>exit ARC Mode the LED will go off.        |
| 3   | ARC Audio In   | Toslink connector to connect your ARC audio source device                                                                                                    |
| 4   | Firmware       | Micro USB port for firmware upgrade                                                                                                    |
| 5   | HDMI Out       | Connects to your HDMI display                                                                                                    |
| 6   | Audio Breakout | Toslink connector transmits HDMI source<br>audio de-embedding. <b>Note</b> : This port has<br>no audio output if ARC Mode is On                                                    |
| 7   | IR In          | Connects to IR Receiver cable                                                                                                    |
| 8   | IR Out         | Connects to IR Emitter cable                                                                                                    |
| 9   | RS232          | Connects to RS232 control device (e.g. PC) or a third party device                                                                                                    |
| 10  | HDBT In        | Connects to the Matrix's HDBT Out using a Cat cable                                                                                                    |
| 11  | Power Jack     | Connects to the included power adapter. If<br>the Matrix is powered, this connection is<br>not needed, the Receiver will power on<br>using PoC technology through the Cat<br>cable |

# Hardware Installation

- 1. Power off all devices including your HDMI source(s) and HDMI display(s).
- 2. Connect your HDMI source device(s) to the HDBaseTMatrixHDMIInputconnector(s) with an HDMI cable (HDMI cable not included).
- 3. Connect your CAT cable between the HDBaseT Matrix and HDBaseT Receivers.
- 4. Connect HDMI display(s) to the HDMI Output(s) of the HDBaseT Matrix using HDMI cable(s) (HDMI cable not included).
- 5. Connect your HDMI display to the HDBaseT Receiver's HDMI Output port with an HDMI cable.
- 6. Optional: Connect the IR Receiver cable and the IR Emitter cable to the IR interface port. This connection is needed only if you need to control your HDMI devices from the remote location. See IR Control, on page 9 for proper IR connection.
- Optional: Connect speakers or AVR amplifier to the Toslink output port(s)
- 8. Optional: Connect the included RS232 cable between the matrix' RS232 socket and your PC's serial port or a CAT cable between the matrix' ethernet port and router or PC's ethernet port. This connection is needed only if matrix device control using a PC is requred.
- 9. Plug the included power adapter into the matrix' Power Jack, then plug the power adapter into a reliable power outlet.
- 10. Power on all connected devices. The Matrix is ready for use.

# **Connection Diagram**

The application diagram shows the most typical input and output devices used with the HDBaseT 8x8 Matrix.

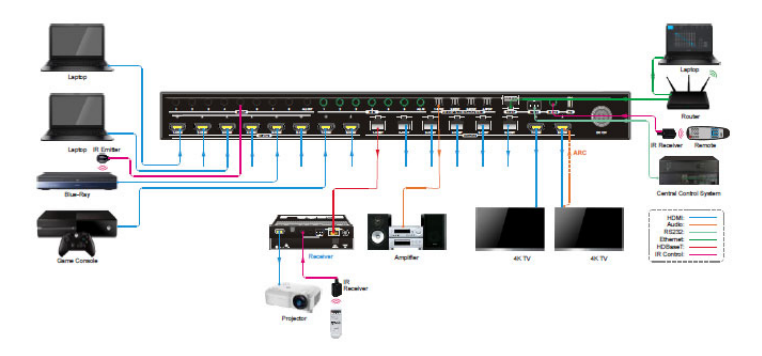

**Figure 5: Connection Diagram** 

#### 9

### IR Control

Provides IR control of the connected devices. The IR feature is bidirectional so either the source device or the display device(s) can be remotely controlled.

#### IR Remote

Users can control the Matrix Switcher using the included remote. Connect an IR receiver cable to the IR Eye of the Matrix Switcher.

- Press the STANDBY (1) button to enter or exit standby mode.
- To switch the selected input for one or more of the outputs, first press the number corresponding to the desired INPUT (2), then press one or more OUTPUTS (3) or the ALL (4) button, then press the ENTER (4) button to execute the change.
- Examples:
  - To send input 3 to output 2, first press the INPUTS 3 button, then press the OUTPUTS 2 button, and finally press the ENTER button to execute the change.
  - To send input 1 to outputs 1 and 4, first press the INPUTS 1 button, then press both the OUTPUTS 1 and 4 buttons, and finally press the ENTER button to execute the change.
  - To send input 4 to all outputs, first press the INPUTS 4 button, then press the ALL button, and finally press the ENTER button to execute the change.
- To set the EDID for one or more source devices to the EDID capabilities of a specific output, press the EDID (4) button, then press the desired INPUTS (2) or the ALL (4) button, then press the OUTPUTS (3) button corresponding to the desired display, finally press the ENTER (4) button to execute the operation.
- CLEAR(4): Press the CLEAR button if want to withdraw an operation before the ENTER button comes into effect, meanwhile, the matrix will return to the previous status.

Figure 6: IR Remote Layout

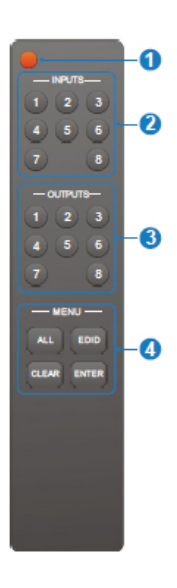

#### Controlling the Matrix Switcher

#### 1) To convert one input to an output:

Example: Input 1 to Output 3

→ Press INPUTS 1 + OUTPUTS 3 + ENTER

#### NOTE:

Default status, on first boot up this matrix assigns the IR outputs to the corresponding HDMI input, meaning, IR out 1 is directly associated to HDMI input 1 and so on. When you switch an HDMI input to a different output, the corresponding IR OUT will be switched synchronously to allow the IR commands to be sent from the select zone back through the Matrix Switcher to the source.

#### 2) To convert an input to several outputs:

Example: Convert Input 2 to Output 3 and 4

#### → Press INPUTS 2 + OUTPUTS 3 + OUTPUTS 4 + ENTER

#### 3) To convert an input to all outputs:

Example: Input 1 to all Outputs

→ Press INPUTS 1 + ALL + ENTER

By using IR & HDBaseT transmission technology, the HDMI HDBaseT 4x4 4K Matrix Kit has the functions as follows:

- 1) Control far-end output device from local.
- 2) Control local input/output device remotely.
- 3) Control the Matrix Switcher locally/remotely.

#### 4.1.2 Force Carrier

- a) Only if the IR receiver connected to HDBaseT receiver is with IR carrier, can the received IR signal be transferred to IR OUT port of the Matrix Switcher.
- b) Only if the IR receiver connected to the Matrix Switcher is with IR carrier, can the received IR signal be transferred to IR OUT port of the Matrix Switcher. If the IR receiver connected to HDBaseT receiver or the Matrix Switcher is without an IR carrier signal, send the command "%0901." to enter infrared carrier enforcing mode, and then IR signal can be transferred to IR OUT port.

Controlling the Display Device(s)

- 1. Connect an IR Receiver cable to the IR In port of the HDBaseT Matrix.
- 2. Connect an IR Emitter cable to the IR Out port on each HDBaseT Receiver.
- 3. Point the IR Emitter cable's IR eye in line with the IR receiver on the display device.

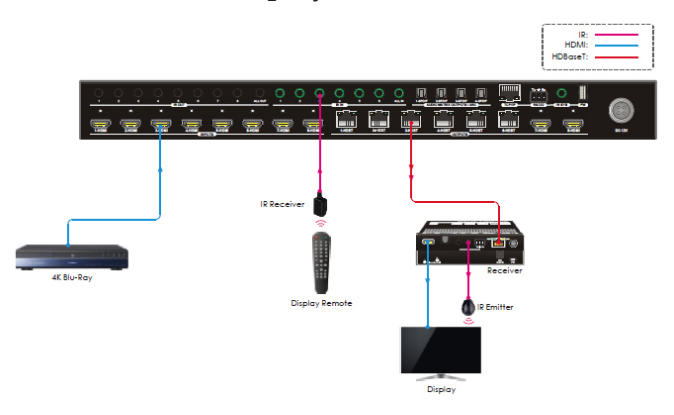

Figure 7a: Single Display Device IR Control Connection Diagram

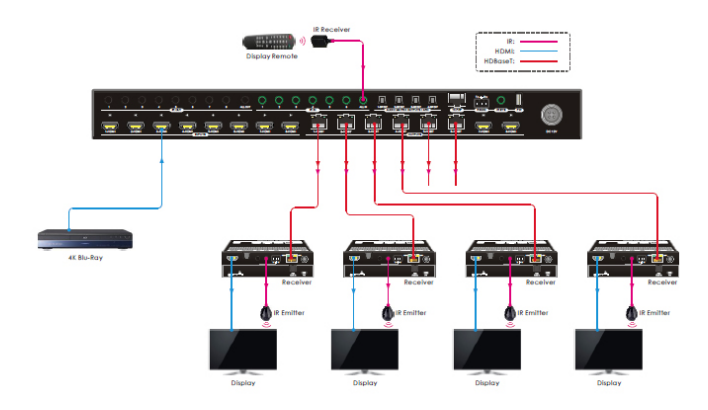

Figure 7b: Multiple Display Device IR Control Connection Diagram

Controlling the Source Device

- 1. Connect an IR Emitter cable to the IR Out port of the Matrix.
- 2. Point the IR Emitter cable's IR eye in line with the IR receiver on the source device.
- 3. Connect an IR Receiver cable to the IR In port on each HDBaseT Receiver.

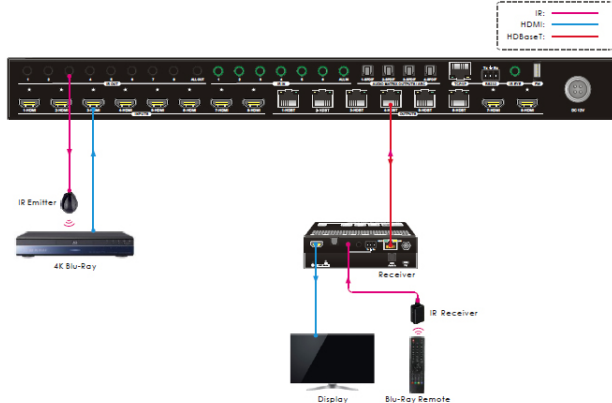

Single Source Device IR Control

Figure 8: Single Source Device IR Control Connection Diagram

#### IR All Out Port Source Device Control

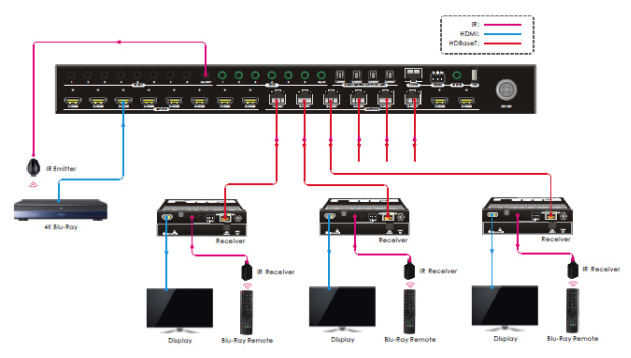

Figure 9: Multiple to Multiple Device IR Control Connection Diagram

### **RS232**

Control Matrix from Local PC

Connect the control PC's RS232 serial port to the Matrix' RS232 port using the included RS232 cable.

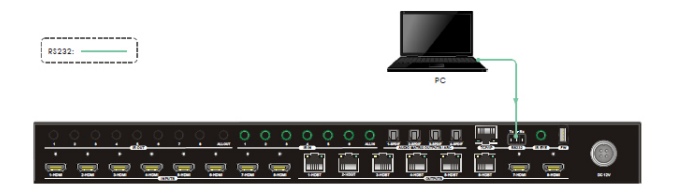

Figure 10: Local PC RS232 Control

Control Matrix from Remote PC

Connect one or more control PC's RS232 serial port to the HDBaseT Receiver's RS232 port using the included RS232 cable.

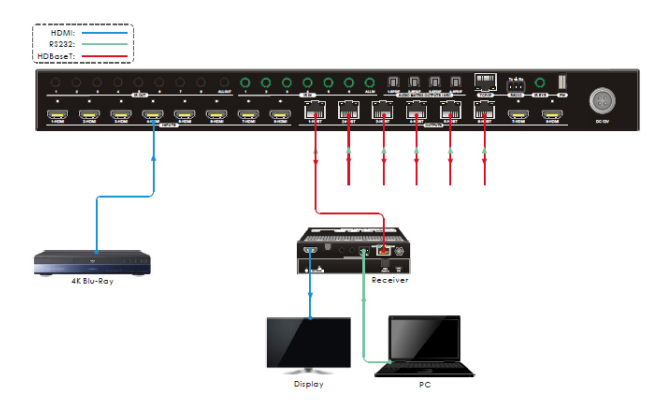

Figure 11: Remote PC RS232 Control

<u>Control Remote Third Party Device from Local PC</u> Connect the Control PC to the RS232 port of the Matrix with the included RS232 cable, then connect the 3rd party device to the RS232 port of the HDBaseT Receiver.

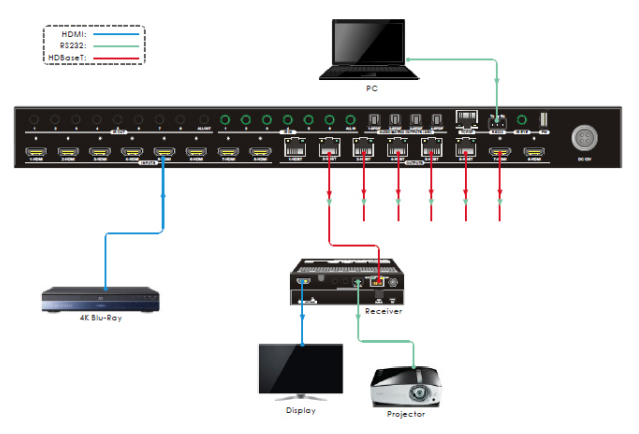

Figure 12: Remote 3rd Party from Local PC RS232 Control

### Control Local Third Party Device from Remote PC

Connect the 3rd Party device to the RS232 port of the Matrix with the included RS232 cable, then connect the Control PC to the RS232 port of the HDBaseT Receiver.

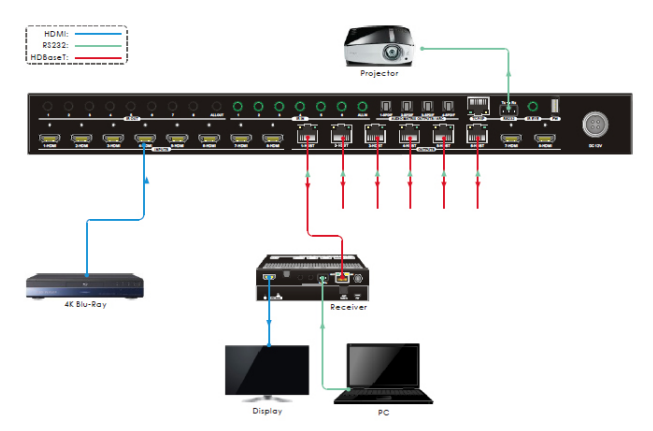

Figure 13: Local 3rd Party from Remote PC RS232 Control

### **RS232 Control Software**

Works with most serial command and monitoring software such as CommWatch.

- Download CommWatch or the serial command software of your choice
- Installation: Copy the control software files and paste them to the hard drive of your PC
- Uninstallation: Delete all control software files from the PC

Basic Settings

- 1. Connect all input and output devices as needed, then connect the PC to the Matrix Switcher.
- 2. Double click the software icon to run the control software. The icon is shown below.

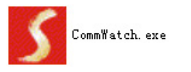

The examples shown on this page and the following page are from CommWatch serial command software.

#### **Control Software Interface**

Set the COM port, Baud rate, data bit, stop bit, and parity. Enter commands into the Command Sending Area.

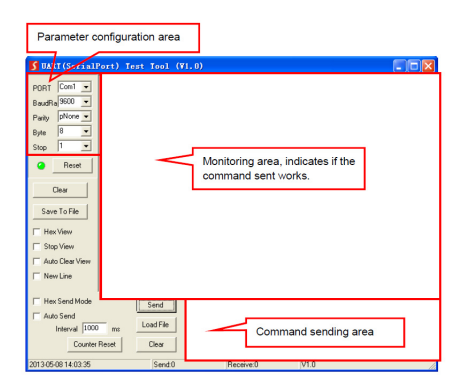

#### **RS232** Commands

Default settings: Baud rate: 9600, Data bit: 8, Stop bit: 1, Parity bit: none.

#### Notes:

- In Commands column, "["and"]" are included for easy reading and do not need to be typed in the actual command string
- End the command string with the ending symbols "." or ","
- Type carefully, the commands are case sensitive

#### System Settings

| Command    | Description                                          | Command Example and       |
|------------|------------------------------------------------------|---------------------------|
| Command    | besulption                                           | Response                  |
|            |                                                      | Power ON!                 |
|            |                                                      | HDBT 01 Power ON!         |
|            |                                                      | HDBT 02 Power ON!         |
| PowerON    | Power on system                                      | HDBT 03 Power ON!         |
| Toweron.   | r ower on system.                                    | HDBT 04 Power ON!         |
|            |                                                      | HDBT 05 Power ON!         |
|            |                                                      | HDBT 06 Power ON!         |
|            |                                                      | Front Panel UnLock!       |
| PowerOFF.  | Power off system.                                    | Power OFF!                |
| /*Name.    | Report the system name.                              | MUH88E-H2                 |
| /*Type.    | Report system model.                                 | HDBaseT Matrix            |
|            | Report firmware version and video<br>driver version. | V1.0.0                    |
| /*Version. |                                                      | CPLD:V1.0.0               |
|            |                                                      | VideoDriverVersion:V1.0.0 |
|            |                                                      | Factory Default!          |
|            | Factory reset.                                       | System Initialization     |
|            |                                                      | HDBaseT Matrix            |
| RST.       |                                                      | MUH88E-H2                 |
|            |                                                      | V1.0.0                    |
|            |                                                      | Power ON!                 |
|            |                                                      |                           |
| Lock.      | Lock front panel buttons.                            | Front Panel Locked!       |
| Unlock.    | Unlock front panel buttons.                          | Front Panel UnLock!       |
| GetGuilP.  | Report GUI IP.                                       | GUI_IP:192.168.0.178!     |

| Command                       | Description                                                                                                    | Command Example and                    |
|-------------------------------|----------------------------------------------------------------------------------------------------|----------------------------------------|
|                               |                                                                                                    | Response                               |
| SetGuilP:xxx.xxx.xxx.x<br>xx. | Set GUI IP to xxx.xxx.xxx.xxx.xxx.                                                                                                    | SetGuilP:192.168.0.178!                |
| Baudrate115200.               | Set the baud rate of switcher to 115200.                                                                                                    | Set Local RS232 Baudrate Is<br>115200! |
| Baudrate57600.                | Set the baud rate of switcher to 57600.                                                                                                    | Set Local RS232 Baudrate Is<br>57600!  |
| Baudrate38400.                | Set the baud rate of switcher to 38400.                                                                                                    | Set Local RS232 Baudrate Is<br>38400!  |
| Baudrate19200.                | Set the baud rate of switcher to 19200.                                                                                                    | Set Local RS232 Baudrate Is<br>19200!  |
| Baudrate9600.                 | Set the baud rate of switcher to 9600.                                                                                                    | Set Local RS232 Baudrate Is<br>9600!   |
| IRFVON.                       | Enable the IR switching to follow the<br>video switching.                                                                                                    | IR Follow Video ON!                    |
| IRFVOFF.                      | Disable the IR switching to follow the<br>video switching.                                                                                                    | IR Follow Video OFF!                   |
|                               | Tum on PoC for HDBT output [XX].<br>[XX]=00~06. The "[XX]=00" represents<br>all HDBT outputs.                                                                                           | PHDBT00:ON                             |
|                               |                                                                                                    | HDBT 01 Power ON!                      |
|                               |                                                                                                    | HDBT 02 Power ON!                      |
| PHDBT[XX]:ON                  |                                                                                                    | HDBT 03 Power ON!                      |
|                               |                                                                                                    | HDBT 04 Power ON!                      |
|                               |                                                                                                    | HDBT 05 Power ON!                      |
|                               |                                                                                                    | HDBT 06 Power ON!                      |
|                               |                                                                                                    | HDBT 01 Power OFF!                     |
|                               |                                                                                                    | HDBT 01 Power OFF!                     |
|                               | Turn off PoC for HDBT output [XX].                                                                                                    | HDBT 02 Power OFF!                     |
| PHDBT[XX]:OFF.                | [XX]=00~06 The "[XX]=00" represents                                                                                                    | HDBT 03 Power OFF!                     |
|                               | all HDBT outputs.                                                                                                    | HDBT 04 Power OFF!                     |
|                               |                                                                                                    | HDBT 05 Power OFF!                     |
|                               |                                                                                                    | HDBT 06 Power OFF!                     |
| STA_PHDBT.                    | Report the PoC status of HDBT outputs.                                                                                                    | HDBT Power ON!                         |
|                               |                                                                                                    | RS232RCM00ON.                          |
|                               | Enable the PS222 semate centrel mode                                                                                                    | RS232 Remote 01 Control MCU            |
|                               | Enable the RS/32 remote-control mode<br>for HDBT output [XX] that the matrix<br>switcher can be controlled from remote<br>PC. [XX]=00~06. The "[XX]=00"<br>represents all HDBT outputs. | ON!                                    |
| R\$232RCMIXYION               |                                                                                                    | RS232 Remote 02 Control MCU            |
| Nazazitom[AAJON.              |                                                                                                    | ON!                                    |
|                               |                                                                                                    | RS232 Remote 03 Control MCU            |
|                               |                                                                                                    | ON!                                    |
|                               |                                                                                                    | RS232 Remote 04 Control MCU            |

| Comment           | Description                            | Command Example and          |
|-------------------|----------------------------------------|------------------------------|
| Command           |                                        | Response                     |
|                   |                                        | ON!                          |
|                   |                                        | RS232 Remote 05 Control MCU  |
|                   |                                        | ON!                          |
|                   |                                        | RS232 Remote 06 Control MCU  |
|                   |                                        | ON!                          |
|                   |                                        | RS232RCM00OFF.               |
|                   |                                        | RS232 Remote 01 Control MCU  |
|                   |                                        | OFF!                         |
|                   |                                        | RS232 Remote 02 Control MCU  |
|                   | Disable the RS232 remote-control mode  | ON!                          |
|                   | for HDBT output [XX] that the matrix   | RS232 Remote 03 Control MCU  |
| R\$232RCM[XX]OFF. | switcher cannot be controlled from     | ON!                          |
|                   | remote PC. [XX]=00~06. The "[XX]=00"   | RS232 Remote 04 Control MCU  |
|                   | represents all HDBT outputs.           | ON!                          |
|                   |                                        | RS232 Remote 05 Control MCU  |
|                   |                                        | ON!                          |
|                   |                                        | RS232 Remote 06 Control MCU  |
|                   |                                        | ON                           |
|                   |                                        | RS232 Remote 01 Control MCU  |
|                   |                                        | OFF!                         |
|                   |                                        | RS232 Remote 02 Control MCU  |
|                   |                                        | ON!                          |
|                   |                                        | RS232 Remote 03 Control MCU  |
| STA R\$232RCM     | Report the RS232 remote-control mode   | ON!                          |
| on the rozontom.  | status.                                | RS232 Remote 04 Control MCU  |
|                   |                                        | ON!                          |
|                   |                                        | RS232 Remote 05 Control MCU  |
|                   |                                        | ON!                          |
|                   |                                        | RS232 Remote 06 Control MCU  |
|                   |                                        | ON                           |
|                   | Enable the IR remote-control mode for  | IRRCM00ON.                   |
|                   | HDBT output [XX] that the matrix       |                              |
|                   | switcher can be controlled by the IR   | IR Remote 01 Control MCU ON! |
| IRRCM[XX]ON.      | remote at the far-end HDBaseT          | IR Remote 02 Control MCU ON! |
|                   | receivers' position.                   |                              |
|                   | [XX]=00~06. The "[XX]=00" represents   | IR Remote 06 Control MCU ON! |
|                   | all HDBT outputs.                      |                              |
| IRRCMIXXIOFF.     | Disable the IR remote-control mode for | IRRCM00OFF.                  |
|                   | HDBT output [XX] that the matrix       | IR Remote 01 Control MCU     |

| Command    | Deceription                                                                                                    | Command Example and                                                                                                    |
|------------|----------------------------------------------------------------------------------------------------|----------------------------------------------------------------------------------------------------|
| Command    | Description                                                                                                    | Response                                                                                                    |
|            | switcher cannot be controlled by the IR<br>remote at the far-end HDBaseT<br>receivers' position.<br>[XX]=00~08. The "[XX]=00" represents<br>all HDBT outputs. | OFF!<br>IR Remote 02 Control MCU<br>OFF!<br>IR Remote 06 Control MCU<br>OFF!                                                                                                    |
| STA_IRRCM. | Report the IR remote-control mode status.                                                                                                    | IR Remote 01 Control MCU ON!<br>IR Remote 02 Control MCU ON!<br>IR Remote 03 Control MCU ON!<br>IR Remote 04 Control MCU ON!<br>IR Remote 05 Control MCU ON!<br>IR Remote 06 Control MCU ON!    |
| @out[XX].  | Turn on output [XX]. [XX]=00~08. The<br>"[XX]=00" represents all outputs.                                                                                     | @OUT00.     Turn ON Output 01!     Turn ON Output 02!     Turn ON Output 03!     Turn ON Output 03!     Turn ON Output 05!     Turn ON Output 05!     Turn ON Output 08!     Turn ON Output 08! |
| \$OUTĮXX]. | Turn off output [XX]. [XX]=00~08. The<br>"[XX]=00" represents all outputs.                                                                                    | SOUTOD.<br>Turn OFF Output 01!<br>Turn OFF Output 02!<br>Turn OFF Output 03!<br>Turn OFF Output 05!<br>Turn OFF Output 06!<br>Turn OFF Output 08!<br>Turn OFF Output 08!<br>Turn OFF Output 08! |
| STA.       | Report all system status.                                                                                                    | GUI Or RS232 Query Status:<br>HDBaseT Matrix<br>MUH88E-H2<br>V1.0.0<br>Power ON!                                                                                                    |
| STA_POUT.  | Report the on/off status of all outputs.                                                                                                    | Turn ON Output 01!<br>Turn ON Output 02!<br>Turn ON Output 03!                                                                                                    |

| Command | Description                              | Command Example and<br>Response |
|---------|------------------------------------------|---------------------------------|
|         |                                          | Turn ON Output 04!              |
|         |                                          | Turn ON Output 05!              |
|         |                                          | Turn ON Output 06!              |
|         |                                          | Turn ON Output 07!              |
|         |                                          | Turn ON Output 08!              |
| CTA IN  | Report the connection status of all HDMI | IN 12345678                     |
| STA_IN. | input ports.                             | LINK YYYNYYYY                   |
| STA OUT | Report the connection status of all HDMI | OUT 12345678                    |
| an_001. | and HDBT outputs.                        | LINK YNYYYYY                    |

# Signal Switching

| Command       | Description                                                                                                    | Command Example and<br>Response                                             |
|---------------|----------------------------------------------------------------------------------------------------|-----------------------------------------------------------------------------|
|               | Switch video input [YY] to video output<br>[XX]. [XX]=00~08, [YY]=01~08. The<br>"[XX]=00" represents all outputs. | OUT01:03.                                                                   |
| ουτ[χχ]:[ΥΥ]. |                                                                                                    | Output 01 Switch To In 03!<br>Local 03 IR Out Switch To<br>Remote 01 IR IN! |
|               |                                                                                                    | Output 01 Switch To In 01!                                                  |
|               |                                                                                                    | Output 02 Switch To In 02!                                                  |
|               |                                                                                                    | Output 03 Switch To In 04!                                                  |
| STA VIDEO     | Report the input channel for all outputs                                                                          | Output 04 Switch To In 01!                                                  |
| STA_NDED.     | report the input channel for all outputs.                                                                         | Output 05 Switch To In 03!                                                  |
|               |                                                                                                    | Output 06 Switch To In 06!                                                  |
|               |                                                                                                    | Output 07 Switch To In 04!                                                  |
|               |                                                                                                    | Output 08 Switch To In 07!                                                  |
|               | Switch far-end IR IN [YY] to local IR OUT                                                                         | IR01:03.                                                                    |
| IR[XX]:[YY].  | [XX]. [XX]=01~08, [YY]=00~06. The<br>"[YY]=00" represents all far-end IR IN<br>ports.                             | Local 01 IR Out Switch To                                                   |
|               |                                                                                                    | Remote 03 IR IN!                                                            |
|               |                                                                                                    | IR Follow Video OFF!                                                        |
|               |                                                                                                    | Local 01 IR Out Switch To                                                   |
|               |                                                                                                    | Remote 01 IR IN!                                                            |
|               |                                                                                                    | Local 01 IR Out Switch To                                                   |
| STA_IR.       | Report IR switching status.                                                                                       | Remote 02 IR IN!                                                            |
|               |                                                                                                    | Local 01 IR Out Switch To                                                   |
|               |                                                                                                    | Remote 03 IR IN!                                                            |
|               |                                                                                                    | Local 01 IR Out Switch To                                                   |
|               |                                                                                                    | Remote 04 IR IN!                                                            |

# Signal Switching Continued

|                   | Description                            | Command Example and          |
|-------------------|----------------------------------------|------------------------------|
| Command           |                                        | Response                     |
|                   |                                        | Local 01 IR Out Switch To    |
|                   |                                        | Remote 05 IR IN!             |
|                   |                                        | Local 01 IR Out Switch To    |
|                   |                                        | Remote 06 IR IN!             |
|                   |                                        | PresetSave09.                |
|                   |                                        | Preset 09 Save Success!      |
|                   |                                        | Preset 09 Sta:               |
|                   |                                        | Out 01 In 01!                |
|                   | Chara the surrent suitabling status to | Out 02 In 04!                |
| PresetSave[XX].   | Store the current switching status to  | Out 03 In 05!                |
|                   | present [XX]. XX=U1~U9.                | Out 04 In 04!                |
|                   |                                        | Out 05 In 06!                |
|                   |                                        | Out 06 In 03!                |
|                   |                                        | Out 07 In 06!                |
|                   |                                        | Out 08 In 08!                |
|                   |                                        | PresetRecall09.              |
|                   |                                        | Preset 09 Recall:            |
|                   |                                        | Output 01 Switch To In 01!   |
|                   |                                        | Output 02 Switch To In 04!   |
|                   |                                        | Output 03 Switch To In 05!   |
| ProcetPoopIII/VI  | Recall proceet [XY] [XY]=01-00         | Output 04 Switch To In 04!   |
| rieseuvecan[///j. | Nedai present [xx]. [xx]=01~08.        | SPDIF Out 03 Switch To Video |
|                   |                                        | Out 04!                      |
|                   |                                        | Output 05 Switch To In 06!   |
|                   |                                        | Output 06 Switch To In 03!   |
|                   |                                        | Output 07 Switch To In 06!   |
|                   |                                        | Output 08 Switch To In 08!   |
|                   |                                        | PresetSta06.                 |
|                   |                                        | Preset 06 Sta:               |
|                   |                                        | Out 01 In 01!                |
|                   |                                        | Out 02 In 01!                |
| PresetStaTXXI     | Report the preset [XX]. [XX]=01~09.    | Out 03 In 03!                |
| Tresecolation.    |                                        | Out 04 In 04!                |
|                   |                                        | Out 05 In 03!                |
|                   |                                        | Out 06 In 03!                |
|                   |                                        | Out 07 In 06!                |
|                   |                                        | Out 08 In 05!                |

# Audio Settings

| Command         | Description                                                                                                    | Command Example and<br>Response                                                                                                    |
|-----------------|----------------------------------------------------------------------------------------------------|----------------------------------------------------------------------------------------------------|
|                 | Select audio source (YY) for SPDIF audio<br>output [XX]. [XX]=00~08, The "[XX]=00"<br>represents all SPDIF audio outputs. | SPDIF01:04.                                                                                                    |
| SPDIF[XX]:[YY]. | [YY]=01~22.<br>[YY]=01~08, Audio on Input 1~8.<br>[YY]=09~16, Audio on Output 1~8.<br>[YY]=10~22, ARC on Output 1~6.      | SPDIF Out 01 Switch To Video<br>In 04!                                                                                                    |
| STA_SPDIF.      | Report SPDIF audio status.                                                                                                | SPDIF Out 01 Switch To Video<br>In 01!<br>SPDIF Out 02 Switch To ARC<br>03!<br>SPDIF Out 03 Switch To Video<br>Out 04!<br>SPDIF Out 04 Switch To ARC<br>06! |

# EDID Management

| Command          | Description                                                                                                    | Command Example and<br>Response                                               |
|------------------|----------------------------------------------------------------------------------------------------|-------------------------------------------------------------------------------|
| EDIDMInit.       | Reset factory default EDID to all input ports.                                                                                                    | All Input EDID Set Default!                                                   |
|                  | Upgrade the EDID data of the input port                                                                                                    | EDIDUpgrade01.                                                                |
|                  | [XX]. [XX]=00~08, U.<br>[XX]=00, represents all inputs.                                                                                                    | EDIDUpgradeU.                                                                 |
| EDIDUpgrade[XX]. | [VO]=01~08, represents HDMI input 1~8.<br>[VO]=01~08, represents HDMI input 1~8.<br>[VO]=U, upload a user-defined EDID. The<br>EDID can be saved for invoking at any time.<br>When the command applied, system<br>prompts to upload the EDID file (.bin).<br>Operation will be cancelled in 10 seconds.<br>Please disconnect HDBT connection before<br>sending command to ensure the data can<br>be received successfully. | 256<br>9600bps<br>Input XX/User Define EDID<br>Upgrade OK By RS232 Or<br>GUI! |
| EDID/[XX]/[YY].  | The input [XX] recall the embedded EDID                                                                                                    | EDID/03/01.                                                                   |

# EDID Management Continued

| Command                                                                                                    | Decorinti  |                                   | Command Example and         |
|----------------------------------------------------------------------------------------------------|------------|-----------------------------------|-----------------------------|
| Command                                                                                                    | Descripti  | 01                                | Response                    |
|                                                                                                    | [YY]. [XX] | =00~08. The "00" represents all   |                             |
|                                                                                                    | inputs. [Y | Y]=01~09.                         |                             |
|                                                                                                    | [11]       | EDID                              |                             |
|                                                                                                    | 01         | 1920x1080@60 8bit Stereo          |                             |
|                                                                                                    | 02         | 1920x1080@60 8bit High            |                             |
|                                                                                                    |            | Definition Audio                  |                             |
|                                                                                                    | 03         | 3840x2160@30Hz 8bit Stereo        |                             |
|                                                                                                    |            | Audio                             |                             |
|                                                                                                    | 04         | 3840x2160@30Hz Deep Color         |                             |
|                                                                                                    |            | High Definition Audio             | Input 03 EDID Upgrade OK By |
|                                                                                                    | 05         | 3840x2160@60Hz 4:2:0 Deep         | 01 Internal EDID!           |
|                                                                                                    |            | Color Stereo Audio                |                             |
|                                                                                                    | 06         | 3840x2160@60Hz Deep Color         |                             |
|                                                                                                    |            | Stereo Audio                      |                             |
|                                                                                                    | 07         | 3840x2160@60Hz Deep Color         |                             |
|                                                                                                    |            | High Definition Audio             |                             |
|                                                                                                    | 08         | 3840x2160@60Hz Deep Color         |                             |
|                                                                                                    |            | HDR LPCM 6CH                      |                             |
|                                                                                                    | 09         | User-defined EDID                 |                             |
|                                                                                                    | ·          |                                   |                             |
| EDIDGOLITEXXI                                                                                                    | Report th  | e EDID data from output [XX].     | EDIDGOUT04.                 |
| EDIDOOUT[XX].                                                                                                    | [XX]=01~   | 08.                               |                             |
|                                                                                                    | Copy the   | EDID data of output [XX] to input | EDIDM04B01.                 |
| EDIDM[XX]B[YY].                                                                                                    | [YY]. [XX] | =01~08, [YY]=00~08.               | Input 01 EDID Upgrade OK By |
|                                                                                                    | [YY]=00,   | represents all inputs.            | 04 EXT EDID!                |
|                                                                                                    |            |                                   | EDIDSTA00.                  |
|                                                                                                    |            |                                   | Input 01 EDID From 01       |
|                                                                                                    |            |                                   | Internal EDID!              |
|                                                                                                    | Report th  | e EDID status of input [XX]       | Input 02 EDID From 02       |
| EDIDSTAIXXI                                                                                                    | DXXI=00~   | 08. The "IXXI=00" represents all  | Internal EDID!              |
| To the state of the state of th | inputs     | est the period topicscills di     |                             |
|                                                                                                    | inputs.    |                                   | Input 07 EDID From 06       |
|                                                                                                    |            |                                   | Internal EDID!              |
|                                                                                                    |            |                                   | Input 08 EDID From User     |
|                                                                                                    |            |                                   | Define EDID!                |

### HDCP Setting

|              | 0                                                                                                    | Command Example and                                                                                                    |
|--------------|----------------------------------------------------------------------------------------------------|----------------------------------------------------------------------------------------------------|
| Command      | Description                                                                                                    | Response                                                                                                    |
|              |                                                                                                    | HDCP00MAT.                                                                                                    |
|              |                                                                                                    | OUT 01 HDCP MAT Display!                                                                                                    |
|              |                                                                                                    | OUT 02 HDCP MAT Display!                                                                                                    |
|              | The LIDCD contrast of extent IVVI follows                                                                                                    | OUT 01 HDCP MAT Display!                                                                                                    |
|              | the HDCP content of output [XX] follows                                                                                                    | OUT 02 HDCP MAT Display!                                                                                                    |
| HDCP[XX]MAT. | the HDCP version of display device.                                                                                                    | OUT 03 HDCP MAT Display!                                                                                                    |
|              | (XX)=00~08. The (XX)=00 represents all                                                                                                    | OUT 04 HDCP MAT Display!                                                                                                    |
|              | outputs.                                                                                                    | OUT 05 HDCP MAT Display!                                                                                                    |
|              |                                                                                                    | OUT 06 HDCP MAT Display!                                                                                                    |
|              |                                                                                                    | OUT 07 HDCP MAT Display!                                                                                                    |
|              |                                                                                                    | OUT 08 HDCP MAT Display!                                                                                                    |
|              |                                                                                                    | HDCP00pAS.                                                                                                    |
|              | Set the HDCP mode of output [XX] to                                                                                                    | OUT 01 HDCP PASSIVE!                                                                                                    |
|              | Passive. The HDCP content of output [XX]                                                                                                    | OUT 02 HDCP PASSIVE!                                                                                                    |
| HDCP[XX]PAS. | automatically follows the HDCP version of                                                                                                    | OUT 03 HDCP PASSIVE!                                                                                                    |
|              | source device.                                                                                                    | OUT 04 HDCP PASSIVE!                                                                                                    |
|              | [XX]=00~08. The "[XX]=00" represents all                                                                                                    | OUT 05 HDCP PASSIVE!                                                                                                    |
|              | outputs.                                                                                                    | OUT 06 HDCP PASSIVE!                                                                                                    |
|              |                                                                                                    | OUT 07 HDCP PASSIVE!                                                                                                    |
|              |                                                                                                    | OUT 08 HDCP PASSIVE!                                                                                                    |
|              |                                                                                                    | HDCP00BYP.                                                                                                    |
| НОСРРХХЈВУР. | Set the HDCP mode of output [XX] to<br>Active. If the input video has HDCP<br>content, the HDCP version of HDMI output<br>is HDCP 1.4 for broader video solution. If<br>the input video has no HDCP content, the<br>HDMI output has no HDCP too.<br>[XX]=00-08. The "[XX]=00" represents all<br>outputs. | OUT 01 HDCP BYPASSS!<br>OUT 02 HDCP BYPASSS!<br>OUT 03 HDCP BYPASSS!<br>OUT 04 HDCP BYPASSS!<br>OUT 06 HDCP BYPASSS!<br>OUT 06 HDCP BYPASSS!<br>OUT 07 HDCP BYPASSS!<br>OUT 01 HDCP BYPASSI! |
| STA_HDCP.    | Report the HDCP mode of all outputs.                                                                                                    | OUT 02 HDCP PASSIVE!                                                                                                    |
| Command      | Description                                                                                                    | Command Example and                                                                                                    |
|              |                                                                                                    | Response                                                                                                    |
|              |                                                                                                    | DISPLAY                                                                                                    |
|              |                                                                                                    | DISFLAT!                                                                                                    |
|              |                                                                                                    | OUT 04 HOUP BTPASS!                                                                                                    |
|              |                                                                                                    | OUT 03 HOUP PASSIVE!                                                                                                    |
|              |                                                                                                    | OUT TO HOOP PASSIVE!                                                                                                    |
|              |                                                                                                    | OUT 08 HDCP PASSIVE                                                                                                    |

# 3rd Party Device Control

| Command                   | Function                                                                                                    | Command Example                                                                                                    |
|---------------------------|----------------------------------------------------------------------------------------------------|----------------------------------------------------------------------------------------------------|
|                           | Send the ASCII command "xxx" to control the                                                                                                    | /+3/01:123456.                                                                                                    |
| /+[X]/[YY]:xxx.           | <ul> <li>far-end third-party device.</li> <li>xoo: ASCII string.</li> <li>The "[X]=1~7" represents the baud rate of third-party device.</li> <li>[X]=1, the baud rate is 2400</li> <li>[X]=2, the baud rate is 4800</li> <li>[X]=3, the baud rate is 9800</li> <li>[X]=4, the baud rate is 19200</li> <li>[X]=6, the baud rate is 38400</li> <li>[X]=7, the baud rate is 57600</li> <li>[X]=7, the baud rate is 115200</li> <li>The "[YY]=00" represents all HDBT outputs.</li> <li>The "[YY]=01~06" represents the HDBT output 1~6.</li> </ul>                                                                     | Send the ASCII command<br>"123450." to the far-end<br>third-party device whose<br>baud rate is 9000.<br>The third-party device is<br>connected to the far-end<br>HDBaseT receiver of<br>connecting the HDBT output<br>1 port.                                                 |
| CMDON+[X]/[YY]:xxx.       | <ul> <li>When power on the matrix switcher,<br/>automatically send ASCII command "xox" to<br/>power on far-end third-party device.</li> <li>xoc ASCII string.</li> <li>The "[X]=1~7" represents the baud rate of<br/>third-party device.</li> <li>[X]=1, the baud rate is 2400</li> <li>[X]=2, the baud rate is 4800</li> <li>[X]=3, the baud rate is 4800</li> <li>[X]=3, the baud rate is 10200</li> </ul>                                                                                                    | CMDONV+3/01:123456.<br>When power on the matrix<br>switcher, automatically send<br>ASCII command *123456* to<br>the far-end third-party<br>device.<br>The third-party device is<br>connected to the far-end<br>URD and T conclusor of                                         |
|                           | <ul> <li>[X]=4, the baud rate is 19200</li> <li>[X]=5, the baud rate is 38400</li> <li>[X]=6, the baud rate is 57600</li> <li>[X]=7, the baud rate is 115200</li> <li>The "[YY]=00" represents all HDBT outputs.</li> <li>The "[YY]=01~06" represents the HDBT output 1~6.</li> </ul>                                                                                                    | HUBBASE I Receiver or<br>connecting the HDBT output<br>1 port.                                                                                                    |
| CMDOFF/+[X]/[YY]:xx<br>x. | <ul> <li>When power off the matrix switcher,<br/>automatically send ASCII command "xox" to<br/>power off far-end third-party device.</li> <li>xox: ASCII string.</li> <li>The "[X]=1~7" represents the baud rate of<br/>third-party device.</li> <li>[X]=1, the baud rate is 2400</li> <li>[X]=2, the baud rate is 4800</li> <li>[X]=3, the baud rate is 9800</li> <li>[X]=4, the baud rate is 9800</li> <li>[X]=6, the baud rate is 18200</li> <li>[X]=7, the baud rate is 115200</li> <li>The "[YY]=00" represents all HDBT<br/>outputs.</li> <li>The "[YY]=01~06" represents the HDBT<br/>output 1~0.</li> </ul> | CMDOFF/+3/01:123456.<br>When power off the matrix<br>switcher, automatically send<br>ASCII command "123456" to<br>the far-end third-party<br>device.<br>The third-party device is<br>connected to the far-end<br>HDBaseT receiver of<br>connecting the HDBT output<br>1 port. |

CEC Control

When input source(s), HDBaseT and HDMI output devices supports CEC, they can be controlled by RS232 commands.

Command Line

CEC[I/O][AA][BB][CC][DD]

- **[I/O] "I"** represents the input port. **"O"** represents the output port
- **[AA]** represents the port number. HDMI inputs are 01-08. HDBaseT outputs are 01-06. Local HDMI outputs are 07-08. "**FF**" sends the command to all inputs or outputs
- **[BB]** represents device type (e.g. TV: 40/20/80; BluRay DVD: 04/08)
- **[CC]** represents function type (e.g. Remote control: 44)
- **[DD]** represents specific commands from tables below

Control Input Source

| Command             | Description                | Command Example and<br>Response |
|---------------------|----------------------------|---------------------------------|
| 050/04 01/00/00 00  |                            | CECI02044400                    |
| CECI[AA][BB][CC]00. | Confirm operation (Enter). | CEC Input 02 Send Success!      |
|                     | 10 feature                 | CECI01044401.                   |
| CECI[AA][BB][CC]01. | UP direction.              | CEC Input 01 Send Success!      |
| CECILA AUDDITOCION  | DOMNI direction            | CECI01044402.                   |
| CECI[AAJ[BBJ[CCJ02. | DOWN direction.            | CEC Input 01 Send Success!      |
| CECILA AUDRILCCI02  | LEET direction             | CECI03044403.                   |
| CECI[AA][BB][CC]03. | LEFT direction.            | CEC Input 03 Send Success!      |
| CECILA AUDDITOCIOA  | <b>BICLE</b> direction     | CECI03044404.                   |
| CECI[AA][BB][CC]04. | RIGHT direction.           | CEC Input 03 Send Success!      |
| CECILA ATERDITOCION | Rack to submonly           | CECI03044409.                   |
| CECI[AA][BB][CC]03. | Back to submenu.           | CEC Input 03 Send Success!      |
| CECILA AUDDITOCIDA  | Esternais menu             | CECI0304440A.                   |
| CECILAAJIBBJICCJUA  | Enter main menu.           | CEC Input 03 Send Success!      |
| CECILA AND DI COMO  | E à mar                    | CECI0204440D.                   |
| CECI[AA][BB][CC]0D. | Exit menu.                 | CEC Input 02 Send Success!      |
| CECITA ATRADUCCION  | Beauty on                  | CECI0204446D.                   |
| CECI[AA][DD][CC]00. | Power on.                  | CEC Input 02 Send Success!      |
| CECILA AUDRILICCICC | Bauma aff                  | CECI0204446C.                   |
| CECI[AA][DB][CC]6C. | Power on.                  | CEC Input 02 Send Success!      |

# CEC Control Continued

# Control Display Device

| Command             | Description            | Command Example and         |  |
|---------------------|------------------------|-----------------------------|--|
| Command             | Description            | Response                    |  |
| CECOLAAUDDUCCIAA    | Values un              | CEC005404441.               |  |
| CECULARIEDDICCI41.  | volume up.             | CEC Output 05 Send Success! |  |
| CECOLA AND DUCCIAD  | Makana dava            | CECO05404442.               |  |
| CECU[AA][BB][CC]42. | volume down.           | CEC Output 05 Send Success! |  |
| CECCIA AUDITICCIAS  | M                      | CECO05404443.               |  |
| CECU[AA][BB][CC]43. | Mute                   | CEC Output 05 Send Success! |  |
| CECOMANIDENA        | Deven en               | CECO038004.                 |  |
| CECU[AA][BB]04.     | Power on.              | CEC Output 03 Send Success! |  |
| 00001001000000      | D                      | CECO038036.                 |  |
| CECU[AA][BB]36.     | Power on.              | CEC Output 03 Send Success! |  |
| CECO[AA][BB]36.     | Input source selection | CECO05804434                |  |

# **GUI Control**

The Matrix comes with built-in GUI for convenient TCP/ IP control. Open the GUI by typing 192.168.0.178 in your browser and the login interface, as shown below, will open. Type in the username: admin and password: admin, then click Login to enter the GUI.

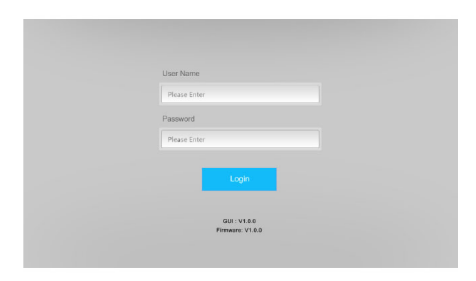

#### Switching Tab

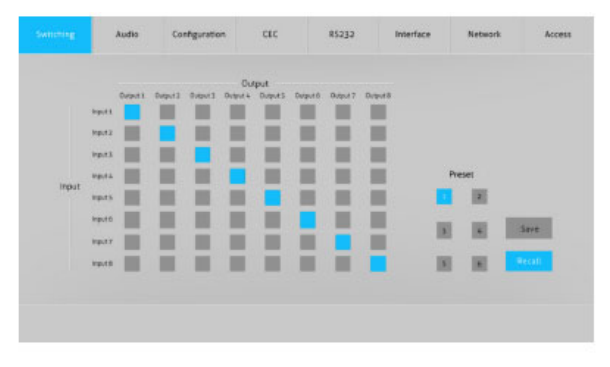

Use the 8x8 button grid on the page to set which inputs are directed to which outputs. For example, clicking the button on the Input 1 row and Output 1 column, directs input 1 to output 1.

Use the 6 numbered buttons under scene area to save and load layout presets.

- To save a given layout, first click one of the numbered buttons, then click the Save button.
- To load a previously saved layout, first click one of the numbered buttons, then click the Recall button.

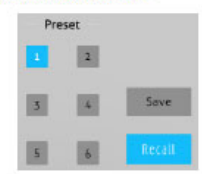

#### Audio Tab

|  | SPO# 1 | Audio on Topol 1                                                             |    | 5PD#3   | Audio on legal 1 | • |  |
|--|--------|------------------------------------------------------------------------------|----|---------|------------------|---|--|
|  | 5908 J | Audio on Input 1<br>Audio on Input 3<br>Audio on Input 4                     | İ. | SPD/F 4 | Audio en legat 1 | • |  |
|  |        | Audio on Input 6<br>Audio on Input 6<br>Audio on Input 7<br>Audio on Input 8 |    |         |                  |   |  |
|  |        |                                                                              |    |         |                  |   |  |

 There are twenty-two audio sources can be selected for four digital SPDIF output ports.

| Audio Output | Audio Sources    |                   |                 |  |  |  |  |  |
|--------------|------------------|-------------------|-----------------|--|--|--|--|--|
| Ports        | Input Breakout   | Output Breakout   | ARC             |  |  |  |  |  |
| SPDIE 1      | Audio on Input 1 | Audio on Output 1 |                 |  |  |  |  |  |
| ST DIT T     | Audio on Input 2 | Audio on Output 2 | ARC on Output 1 |  |  |  |  |  |
| SPDIE 2      | Audio on Input 3 | Audio on Output 3 | ARC on Output 2 |  |  |  |  |  |
| 010112       | Audio on Input 4 | Audio on Output 4 | ARC on Output 3 |  |  |  |  |  |
| SPDIF 3      | Audio on Input 5 | Audio on Output 5 | ARC on Output 4 |  |  |  |  |  |
|              | Audio on Input 6 | Audio on Output 6 | ARC on Output 5 |  |  |  |  |  |
| SPDIE 4      | Audio on Input 7 | Audio on Output 7 | ARC on Output 6 |  |  |  |  |  |
|              | Audio on Input 8 | Audio on Output 8 |                 |  |  |  |  |  |

# Configuration Tab PoC Setting

| Switching | Audio | Configuration |    | CEC     | R5232    | Interfa | ice     | Network | Acces |
|-----------|-------|---------------|----|---------|----------|---------|---------|---------|-------|
|           |       | O PoC         |    | () EC   | DID Copy | e EDIC  | Setting |         |       |
|           |       |               | On | Off     |          | On      | Off     |         |       |
|           |       | 1-HDBT Out    | •  | •       | 4-HDBT O | ut 😑    | ٠       |         |       |
|           |       | 2-HDBT Out    | ٠  | •       | 5-HDBT O | ut 😑    | •       |         |       |
|           |       | 3-HDBT Out    | •  | •       | 6-HDBT O | ut 😑    | •       |         |       |
|           |       |               |    | Confirm | Cancel   |         |         |         |       |
|           |       |               |    |         |          |         |         |         |       |

• Turns on or off PoC for 1-HDBT to 6-HDBT output port

#### EDID Copy

| Switching | Audio  | Configuration | CEC        | R5232       | Interface   | Network | Access |
|-----------|--------|---------------|------------|-------------|-------------|---------|--------|
|           |        | PoC           | <b>O</b> E | DID Copy    | EDID Settin | ıg      |        |
|           | a-HDMI | 2-HDMI 3-H    | DMI 4-HDMI | 5-HDMI 6-HD | MI 7-HDMI   | 8-HOMI  |        |
|           |        | 1-HDI         | ST Out 🗿   | S-HDBT O    | ıt          |         |        |
|           |        | 2-HDI         | ST Out     | e 6-HDBT O  | л           |         |        |
|           |        | 3-HDE         | TOut e     | © 7-HDMI O  | ıt          |         |        |
|           |        | 4-HDE         | BT Out     | 8-HDMI O    | .t          |         |        |
|           |        |               | Confirm    | Cancel      |             |         |        |
|           |        |               | MUH        | 88E-H2      |             |         |        |

• Copy the EDID of the selected output device to one or more source device(s)

#### **EDID** Setting

| 5  | Switching              | Audio        | Configuration               | CEC      | R:5232       | Interface          | Network               | Access      |
|----|------------------------|--------------|-----------------------------|----------|--------------|--------------------|-----------------------|-------------|
|    |                        |              | 0 PoC                       | 0.0      | DID Copy     | C EDID Setting     |                       |             |
|    |                        | 1.000        | 2-HDMI 3-HDMI               | 6-HDMI   | 5-HD MI 6-HC | MI 7-HDMI          | 8-HDMI                |             |
|    |                        |              | 1920x1080@60 8bit Ster      | eo 🔘     | 8 3840421    | 60@60Hz 4/2:0 Deep | p Color Stereo Audio  |             |
|    | 1                      | 920x1080@    | 60 Bbit High Definition Aud | 50 0     | 8 3840x21    | 60@60Hz Deep Colo  | r Stereo Audio        |             |
|    |                        | 3840x21      | 160@30Hz 8bit Stereo Aud    | io e     | © 3840×21    | 60@60Hz Deep Colo  | r High Definition Aud | io.         |
|    | 3840×2160              | Igi 30Hz Dee | p Color High Definition Aud | lo o     | · 3840x23    | 60@960Hz Deep Cols | WHORLPON GON          |             |
|    |                        |              |                             |          | - Use-den    | and direct         | Apply                 |             |
|    |                        |              |                             | Contin   | Carcel       |                    |                       |             |
| •  | Select the             | compa        | tible built-in El           | DID for  | the selecte  | d input sou        | rce.                  |             |
| •  | Upload us              | er-defir     | ned EDID by the             | ne below | w steps:     |                    |                       |             |
| 1) | Prepare th             | e EDID       | o file (.bin) on t          | the con  | trol PC.     |                    |                       |             |
| 2) | Select the             | User-o       | lefined.                    |          |              |                    |                       |             |
| 3) | Click the b            | ox           | , and t                     | hen sel  | ect the EDI  | D file (.bin)      | according t           | he tooltip. |
| 4) | Click Appl<br>setting. | y to up      | load the user-              | defined  | EDID, and    | then click         | Confirm to            | save        |

# CEC Tab Input Device Control

| Switching | Audio | Configuration |          | R5232      | Interface | Network    | Access |
|-----------|-------|---------------|----------|------------|-----------|------------|--------|
|           |       |               | Input    | Output     |           |            |        |
|           | Inp   | put           |          | F          | unction   |            |        |
|           | 1     | 0.5           | Volume - | E ()       | (U)       | U Stop     |        |
|           | 0 2   | 0 6           | 5        | <b>+</b>   | H         |            |        |
|           | 0 3   | 0 7           | Back     | Up Enter   | Previous  | Next Pause |        |
|           | 0.4   | 0.8           | Left     | Down Right | REW       | FF Play    |        |
|           |       |               |          |            |           |            |        |
|           |       |               |          |            |           |            |        |

• Select the input device to control, then press function button. **Note**: Two or more inputs can not be controlled simultaneously.

**Display Device Control** 

| Switching | Audio | Configuration |       | R5232         | Interface               | Network | Access |
|-----------|-------|---------------|-------|---------------|-------------------------|---------|--------|
|           |       |               | Input | Output        |                         |         |        |
|           |       | Display       |       | Function      |                         |         |        |
|           |       | <b>0</b> 1 05 |       |               |                         |         |        |
|           |       | 0 2 0 6       |       |               | Source                  |         |        |
|           |       | 0307          |       | Mute Volume - | (Interview)<br>Volume + |         |        |
|           |       | 0.4 0.0       |       |               |                         |         |        |
|           |       |               |       |               |                         |         |        |

• Select the display device to control, then press function button. **Note**: Two or more displays can not be controlled simultaneously.

### RS232 Tab Local

| witching | Audio | Configuration  | CEC     | 85232  | interface  | Network | Access |
|----------|-------|----------------|---------|--------|------------|---------|--------|
|          |       | C              | Local   | 0 но   | <b>k</b> T |         |        |
|          |       |                |         | ASCII  |            |         |        |
|          |       | Baud Rate:     | 9600    | •      |            |         |        |
|          |       | Command Ending | NULL    | •      |            |         |        |
|          |       | Command        | 300000  |        |            |         |        |
|          |       |                | Contine | Carcel |            |         |        |
|          |       |                |         |        |            |         |        |

- · Local: The RS232 port of matrix switcher.
- Baud Rate: 9600
- · Command Ending: NULL, CR, LF or CR+LF can be chosen.
- Command: Type the command in this box to control the third-party device which is connected to the RS232 port of the matrix switcher. If click the HEX, the RS232 commands can be typed with hexadecimal value.

#### <u>HDBT</u>

| Switching | Audio | Configura | tion   | CEC (1511)     | inte   | rface No | rtwork . | Access |
|-----------|-------|-----------|--------|----------------|--------|----------|----------|--------|
|           |       |           |        | Local          | HDBT   |          |          |        |
|           |       | Port      |        |                | нех    | ASCE     |          |        |
|           | •     | +HDBT 0   | 4-HOBT | Boud Rate      | 9600   |          | 6        |        |
|           | 0.2   | -HOBT 0   | 5-HDBT | Command Ending | NULL   |          | 1        |        |
|           | 0.3   | HDBT 0    | 6-HDBT | Command        | 100000 |          |          |        |
|           |       |           |        | Contine Cancel | I      |          |          |        |
|           |       |           |        |                |        |          |          |        |
|           |       |           |        |                |        |          |          |        |

- HDBT: The RS232 port of far-end HDBaseT receiver.
- Port: Select one of HDBT ports which is conencted to HDBaseT receiver which must have third-party device attached.
- Baud Rate: Supports 2400, 4800, 9600, 19200, 38400, 57600 or 115200.
- · Command Ending: NULL, CR, LF or CR+LF can be chosen.
- Command: Typing the commands in the box to control the selected remote third-party device which is connected to HDBaseT receiver. If click the HEX, the RS232 commands can be typed with hexadecimal value.

#### Interface Tab

| Switching | Audio | G     | onfiguration |     | CEC     | R   | S232     |       | erface   | Network | Access |
|-----------|-------|-------|--------------|-----|---------|-----|----------|-------|----------|---------|--------|
|           |       |       |              |     |         |     |          |       |          |         |        |
|           |       | Title | e Bar Label: |     |         |     |          |       |          |         |        |
|           |       | But   | ton Labels:  |     |         |     |          |       |          |         |        |
|           |       | but   | In           | put |         |     | 0        | stput |          |         |        |
|           |       | 1:    | Input 1      | 5:  | Input 5 | 1:  | Output 1 | 5:    | Output 5 |         |        |
|           |       | 2:    | Input 2      | 6:  | Input 6 | 2:  | Output 2 | 6:    | Output 6 |         |        |
|           |       | 3:    | Input 3      | 7:  | Input 7 | 3:  | Output 3 | 7:    | Output 7 |         |        |
|           |       | 4:    | Input 4      | 8:  | Input 8 | 4:  | Output 4 | 8:    | Output 8 |         |        |
|           |       |       |              |     |         | -   | _        |       |          |         |        |
|           |       |       |              |     | Confirm | Car | scel     |       |          |         |        |
|           |       |       |              |     |         |     |          |       |          |         |        |
|           |       |       |              |     |         |     |          |       |          |         |        |
|           |       |       |              |     |         |     |          |       |          |         |        |

- Modify the title bar
- Modify the button labels

#### Access Tab

| Switching | Audio | Configuration | CEC      | R5232     | Interface | Network | Access |
|-----------|-------|---------------|----------|-----------|-----------|---------|--------|
|           |       |               |          |           |           |         |        |
|           |       |               | Crede    | entials   |           |         |        |
|           |       | Password:     | admin    | entiets   | Confirm   |         |        |
|           |       |               | Front Pa | inel Lock |           |         |        |
|           |       |               | ON       | III OFF   |           |         |        |
|           |       |               |          |           |           |         |        |
|           |       |               |          |           |           |         |        |
|           |       |               |          |           |           |         |        |

- Modify the login password
- Lock or unlock the front panel buttons

# FAQ & Troubleshooting

| Problems                                                | Potential Causes                                                                      | Solutions                                                                                           |
|---------------------------------------------------------|---------------------------------------------------------------------------------------|----------------------------------------------------------------------------------------------------|
|                                                         | The connecting cables may not                                                         | Check whether the cables                                                                            |
| Color losing or po                                      | be connected correctly or it                                                          | are connected correctly and                                                                         |
| video signal output                                     | may be broken.                                                                        | in working condition.                                                                               |
|                                                         | Fail or loose connection.                                                             | Make sure the connection is<br>good                                                                 |
|                                                         | No signal at the input / output<br>end.                                               | Check with oscilloscope or<br>multimeter if there is any<br>signal at the input/ output<br>end.     |
| No output image                                         | Fail or loose connection.                                                             | Make sure the connection is good.                                                                   |
| when switching                                          | Input source is with HDCP<br>while the HDCP compliance is<br>switched off.            | Send command /%[Y]/[X]:1.<br>or change HDCP compliance<br>status in GUI.                            |
|                                                         | The display doesn't support the input resolution.                                     | Switch for another input<br>source or enable the display<br>to learn the EDID data of the<br>input. |
| Cannot control the<br>device via front panel<br>buttons | Front panel buttons are locked.                                                       | Send command /%Unlock; or<br>select unlock in GUI interface<br>to unlock.                           |
|                                                         | The battery has run off.                                                              | Change for new battery.                                                                             |
|                                                         | The IR remote is broken.                                                              | Send it to authorized dealer<br>for repairing.                                                      |
| Cannot control the<br>device via IR remote              | Beyond the effective range of<br>the IR signal or not pointing at<br>the IR receiver. | Adjust the distance and<br>angle and point right at the<br>IR receiver.                             |
|                                                         | The IR receiver connected to<br>IR IN port is not with carrier.                       | Change for an IR receiver<br>with carrier.                                                          |
| Power Indicator<br>remains off when<br>powered on       | Fail or loose power connection.                                                       | Check whether the cables are connected correctly.                                                   |

# FAQ & Troubleshooting

| EDID management<br>does not work<br>normally                | The HDMI cable is broken at<br>the output end.                         | Change for another HDMI<br>cable which is in good<br>working condition.                                                                     |
|-------------------------------------------------------------|------------------------------------------------------------------------|----------------------------------------------------------------------------------------------------|
|                                                             |                                                                        | Switch again.                                                                                                    |
| There is a blank<br>screen on the display<br>when switching | The display does not support<br>the resolution of the video<br>source. | Manage the EDID data<br>manually to make the<br>resolution of the video<br>source automatically<br>compliant with the output<br>resolution. |
|                                                             |                                                                        | Check to ensure the                                                                                                    |
|                                                             | Wrong connection.                                                      | connection between the                                                                                                    |
| Connot control the                                          |                                                                        | control device and the unit                                                                                                    |
| device by control                                           |                                                                        | Type in correct RS232                                                                                                    |
| device by control                                           | Wrong RS232 communication                                              | communication parameters:                                                                                                    |
| through BS222 port                                          | parameters.                                                            | Baud rate:9600; Data bit: 8;                                                                                                    |
| through RS232 port                                          |                                                                        | Stop bit: 1; Parity bit: none                                                                                                    |
|                                                             | Broken BC222 pert                                                      | Send it to authorized dealer                                                                                                    |
|                                                             | broken NS232 port.                                                     | for checking.                                                                                                    |

Note: If your problem persists after following the above troubleshooting steps, seek further help from authorized dealer or our technical support.

# Specifications

### Matrix Switcher

| Video Input                |                                                                                                    |
|----------------------------|----------------------------------------------------------------------------------------------------|
| Input                      | (8) HDMI                                                                                                    |
| Input Connector            | (8) Type-A female HDMI                                                                                               |
| HDMI Input Resolution      | Up to 4K@60Hz 4:4:4, HDR                                                                                             |
| Video Output               |                                                                                                    |
| Output                     | (6) HDBT, (2) HDMI                                                                                                   |
| Output Connector           | (6) RJ45, (2) Type-A female HDMI                                                                                     |
| HDMI Output Resolution     | Up to 4K@60Hz 4:4:4, HDR                                                                                             |
| HDBaseT Output Resolution  | Up to 4K@60Hz 4:2:0                                                                                                  |
| HDMI Audio Signal          | LPCM 7.1 audio, Dolby Atmos®, Dolby® TrueHD, Dolby Digital®<br>Plus, DTS:X™, and DTS-HD® Master Audio™ pass-through. |
| Audio Output               |                                                                                                    |
| Output                     | (4) Digital SPDIF audio                                                                                              |
| Output Connector           | (4) Toslink connectors                                                                                               |
| Digital SPDIF Audio Format | Supports PCM, Dolby Digital, DTS, DTS-HD                                                                             |
| Frequency Response         | 20Hz - 20kHz, ±1dB                                                                                                   |
| Max Output Level           | ±0.05dBFS                                                                                                    |
| THD+N                      | < 0.05%, 20Hz – 20kHz bandwidth, 1kHz sine at 0dBFS level (or max<br>level)                                          |
| SNR                        | > 90dB, 20Hz-20kHz bandwidth                                                                                         |
| Crosstalk Isolation        | < -70dB, 10kHz sine at 0dBFS level (or max level before clipping)                                                    |
| Noise Level                | -90dB                                                                                                    |
| Control Part               |                                                                                                    |
| Control port               | (1) FIRWARE, (6) IR IN, (1) IR ALL IN, (8) IR OUT, (1) IR ALL OUT,<br>(1) IR EYE, (1) RS232, (1) TCP/IP              |
| Control Connector          | (1) Micro-USB, (17) 3.5mm jacks, (1) 3-pin terminal block, (1) RJ45                                                  |
| General                    |                                                                                                    |
| Transmission Mode          | HDBaseT                                                                                                    |
| Transmission Distance      | 1080p ≤ 230 feet (70 meters), 4K@60Hz ≤ 131 feet (40 meters)                                                         |
| Bandwidth                  | 18Gbps                                                                                                    |
| Operation Temperature      | -5°C ~ +55°C                                                                                                    |
| Storage Temperature        | -25°C ~ +70℃                                                                                                    |
| Relative Humidity          | 10% ~ 90%                                                                                                    |
| External Power Supply      | 100V~240V AC, 50/60Hz                                                                                                |
| Power Consumption          | 92W (Max)                                                                                                    |
| Dimension (W"H"D)          | 438.4mm x 44mm x 385mm                                                                                               |
| Net Weight                 | 4.87kg                                                                                                    |

### HDBaseT Receiver

| Video                        |                                                                                     |  |  |  |  |  |
|------------------------------|-------------------------------------------------------------------------------------|--|--|--|--|--|
| Input                        | (1) HDBT                                                                            |  |  |  |  |  |
| Input Connector              | (1) RJ45                                                                            |  |  |  |  |  |
| Input Resolution             | Up to 4K@60Hz 4:2:0                                                                 |  |  |  |  |  |
| Output                       | (1) HDMI                                                                            |  |  |  |  |  |
| Output Connector             | (1) Type-A female HDMI                                                              |  |  |  |  |  |
| Output Resolution            | Up to 4K@60Hz 4:4:4 8bit HDR10                                                      |  |  |  |  |  |
| Audio                        |                                                                                     |  |  |  |  |  |
| Input                        | (1) ARC Audio In                                                                    |  |  |  |  |  |
| Input Connector              | (1) Toslink Connector                                                               |  |  |  |  |  |
| Output                       | (1) Audio Breakout                                                                  |  |  |  |  |  |
| Output Connector             | (1) Toslink connector                                                               |  |  |  |  |  |
| Audio Format                 | Supports PCM, Dolby Digital, Dolby True-HD, DTS and DTS-HD.                         |  |  |  |  |  |
| Frequency Response           | 20Hz - 20kHz, ±3dB                                                                  |  |  |  |  |  |
| Max Output Loug              | 2.0Vrms ± 0.5dB. 2V = 16dB headroom above -10dBV (316mV)                            |  |  |  |  |  |
| Max Output Level             | nominal consumer line level signal                                                  |  |  |  |  |  |
| THD_N                        | < 0.05% (-80dB), 20Hz – 20kHz bandwidth, 1kHz sine at 0dBFS level                   |  |  |  |  |  |
| TIDAN                        | (or max level)                                                                      |  |  |  |  |  |
| SNR                          | > 85dB, 20Hz-20 kHz bandwidth                                                       |  |  |  |  |  |
| Crosstalk Isolation          | > 70dB, 10kHz sine at 0dBFS level (or max level before clipping)                    |  |  |  |  |  |
| L-R Level Deviation          | < 0.3dB, 1kHz sine at 0dBFS level (or max level before clipping)                    |  |  |  |  |  |
| Frequency Response Deviation | < ± 0.5dB 20Hz - 20kHz                                                              |  |  |  |  |  |
| Output Load Capability       | $1 \text{K} \Omega$ and higher (Supports 10x paralleled 10 $\text{K} \Omega$ loads) |  |  |  |  |  |
| Stereo Channel Separation    | >70dB@1kHz                                                                          |  |  |  |  |  |
| Control                      |                                                                                     |  |  |  |  |  |
| Control Part                 | (1) ARC Mode button, (1) FW, (1) IR In, (1) IR Out, (1) RS232                       |  |  |  |  |  |
| Control Connector            | (1) Micro-USB port, (2) 3.5mm jacks, (1) 3-pin terminal block                       |  |  |  |  |  |
| General                      |                                                                                     |  |  |  |  |  |
| Bandwidth                    | 18Gbps                                                                              |  |  |  |  |  |
| HDMI Standard                | 2.0                                                                                 |  |  |  |  |  |
| HDCP Version                 | 2.2, 1.4 compliant                                                                  |  |  |  |  |  |
| CEC                          | Pass-through                                                                        |  |  |  |  |  |
| Bidirectional PoC            | Supported                                                                           |  |  |  |  |  |
| HDMI 2.0 Cable Length        | 4K@60Hz 4:4:4 ≤ 5m, 4K@60Hz 4:2:0 ≤ 15m, 1080p ≤ 20m                                |  |  |  |  |  |
| Transmission Standard        | HDBaseT                                                                             |  |  |  |  |  |
| Terrentiacian Distance       | 1080p@60Hz ≤ 230 feet (70 meters),                                                  |  |  |  |  |  |
| Transmission Distance        | 4K@60Hz ≤ 131 feet (40 meters)                                                      |  |  |  |  |  |
| Operation Temperature        | -5°C ~ +55°C                                                                        |  |  |  |  |  |
| Storage Temperature          | -25°C ~ +70°C                                                                       |  |  |  |  |  |
| Relative Humidity            | 10%-90%                                                                             |  |  |  |  |  |
| Power Supply                 | Input: 100V~240V AC; Output: 12V DC 10A                                             |  |  |  |  |  |
| Power Consumption            | 12W (Max)                                                                           |  |  |  |  |  |
| Dimension (W"H"D)            | 40mm x 19.5mm x 84mm                                                                |  |  |  |  |  |
| Net Weight                   | 290g                                                                                |  |  |  |  |  |

# Disclaimer

The product name and brand name may be registered trademarks of related manufacturers. TM and ® may be omitted on the user's guide. The pictures on the user's guide are just for reference, and there may be some slight differences with the actual products.

We reserve the right to make changes without prior notice to a product or system described herein to improve reliability, function, or design.

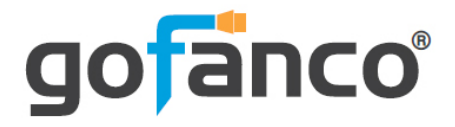

Thank you for choosing gofanco

www.gofanco.com